# Windows 95/98 InterCheck GUI

July 1998

This supplement documents the Graphical User Interface for Windows 95/98 InterCheck clients. Copyright © 1998 by Sophos Plc

All rights reserved. No part of this publication may be reproduced, stored in a retrieval system, or transmitted, in any form or by any means, electronic, mechanical, photocopying, recording or otherwise without the prior permission in writing of the copyright owner.

Any name should be assumed to be a trademark unless stated otherwise. *InterCheck* and *Sophos* are trademarks of Sophos Plc.

Sophos Plc • The Pentagon • Abingdon • OX14 3YP • England Email enquiries@sophos.com • http://www.sophos.com/ Tel +44 1235 559933 • Fax +44 1235 559935 9 8 7 6 5 4 3 2 1

Part # mai9ezs3/980715

This document is also available in electronic form from Sophos.

Technical support hotline: Email support@sophos.com, Tel +44 1235 559933

# New GUI for Windows 95/98 InterCheck

Windows 95/98 InterCheck clients have a new Graphical User Interface (GUI).

There are changes for both networked and stand-alone installations of InterCheck.

This document shows what users with each kind of InterCheck installation will see

- When InterCheck runs for the first time.
- When InterCheck is in normal operation.
- When InterCheck finds a virus.

For details of the changes, see **Networked InterCheck** clients or **Stand-alone InterCheck** clients below.

# Networked InterCheck clients

A networked IC client provides server based on-access virus checking. The InterCheck software is placed on a file server, from where workstations install and run it.

## When InterCheck is first run

The first time the user logs on to the network after InterCheck has been placed on the server, InterCheck is installed on the workstation.

InterCheck warns that the workstation will be restarted. This is necessary only when InterCheck is first installed, or when a version with the old user interface is upgraded (**not** after monthly upgrades).

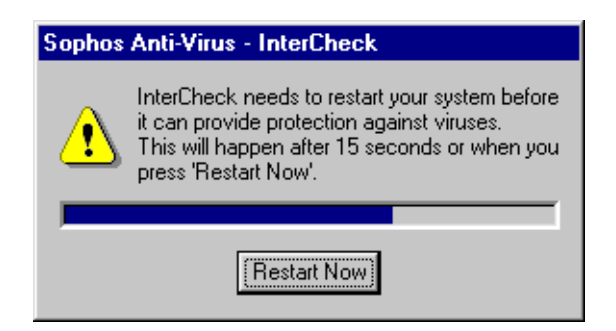

*Alternatively:* The network administrator can allow users to postpone this restart. To do this, place the line

AllowRestartLater=YES

in the InterCheck configuration file. In this case, the dialog below appears:

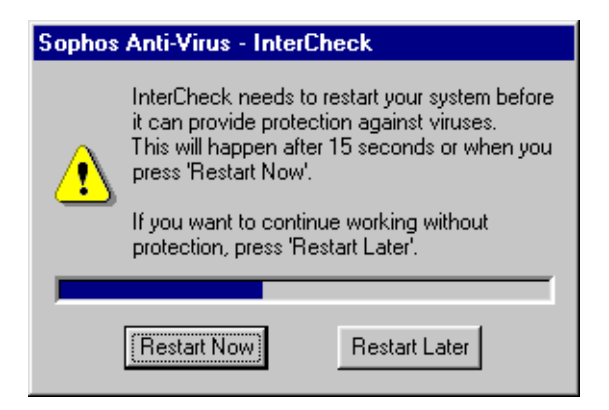

*Important!* If the user clicks on *Restart Later*, the workstation will be without protection.

After the workstation is re-started, it is checked for viruses. This occurs only during this initial start-up or when InterCheck is updated.

| Sophos Anti-Virus - InterCheck                                                                                                    | × |
|----------------------------------------------------------------------------------------------------|---|
| InterCheck Installation.<br>Your PC will now be swept for viruses. This may take a few minutes.<br>Please note: this only occurs the first time you use InterCheck. The<br>next time InterCheck is activated it will only check the critical<br>portions of the PC and will load with a minimal delay.<br>Sweeping C:"All Executables" |   |
| 83%                                                                                                    |   |
| Show details OK                                                                                                    |   |

*Note:* This may take several minutes. However, it is safe to start working immediately, as InterCheck is now active and will provide protection against viruses.

#### If a virus is found during initial checking

If a virus is found, the user is informed.

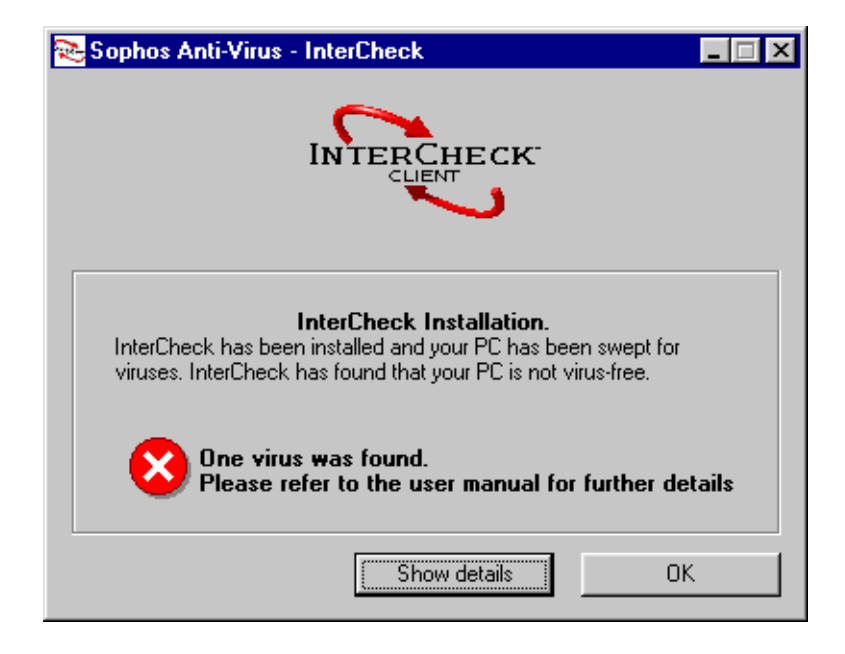

The user can see details by selecting *Show details*.

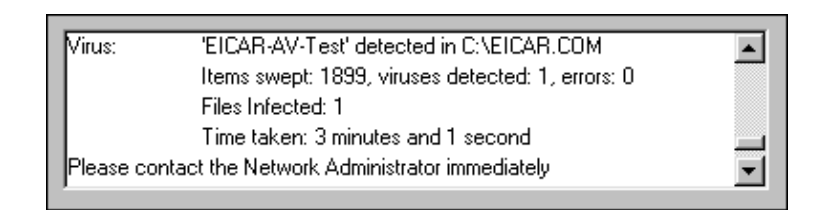

This opens the on-screen log, which shows the name of the virus, the file in which it was found, the number of items virus checked, number of viruses found or errors, and number of infected files.

## InterCheck in normal operation

Whenever the user subsequently logs on, InterCheck runs and checks critical programs on the workstation.

If it finds a virus at startup, it will display a warning similar to that above.

InterCheck then remains active.

Whenever the user tries to access a file, InterCheck displays a 'Requesting authorisation' message briefly.

## If a virus is found during normal operation

If a virus is found, access is denied and a warning appears, together with the name of the virus and the file in which it was found.

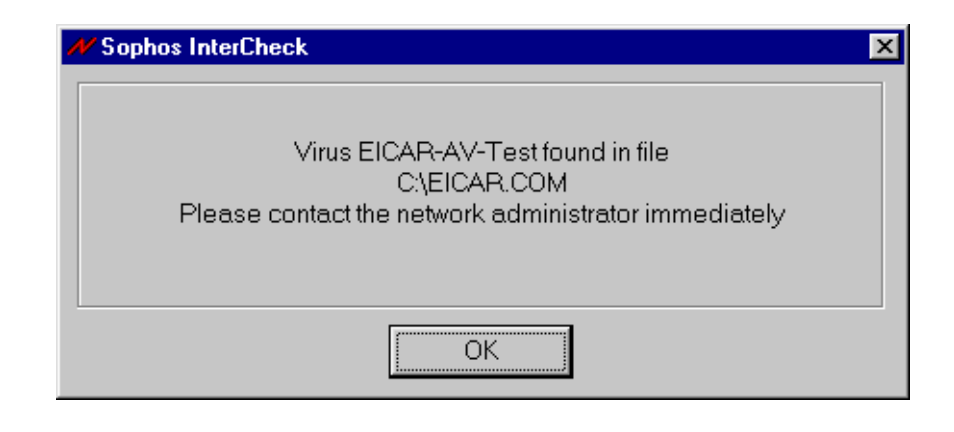

# Stand-alone InterCheck clients

A stand-alone client provides locally based on-access scanning. It is installed by selecting 'InterCheck for Windows 95' during SWEEP installation.

## When InterCheck is first run

When the SWEEP installation is complete, the installation program prompts the user to restart the workstation. After the workstation is re-started, it is checked for viruses. This occurs only during the initial start-up or when InterCheck is updated.

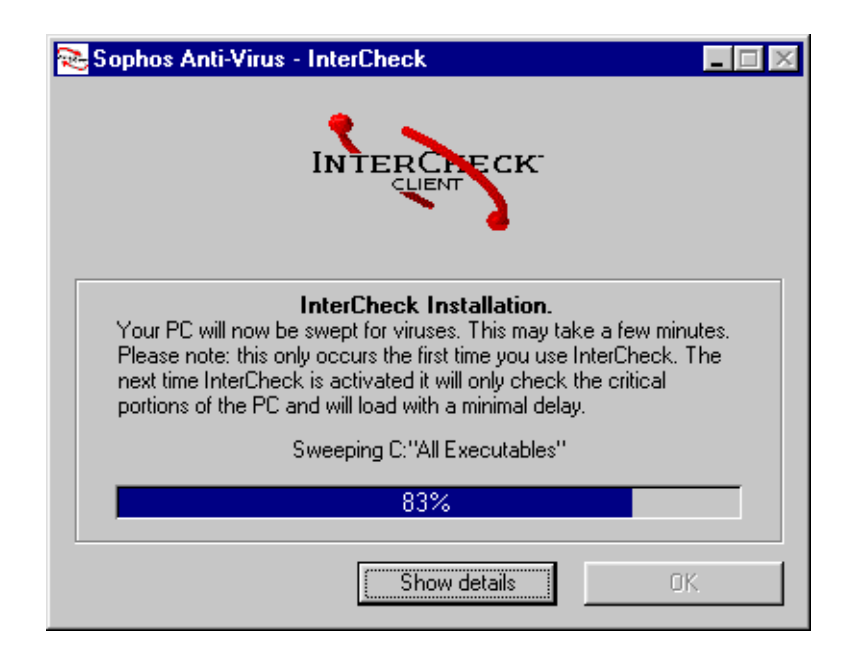

*Note:* This may take several minutes. However, it is safe to start working immediately, as InterCheck is now active and will provide protection against viruses.

## If a virus is found during initial checking

If a virus is found, the user is informed.

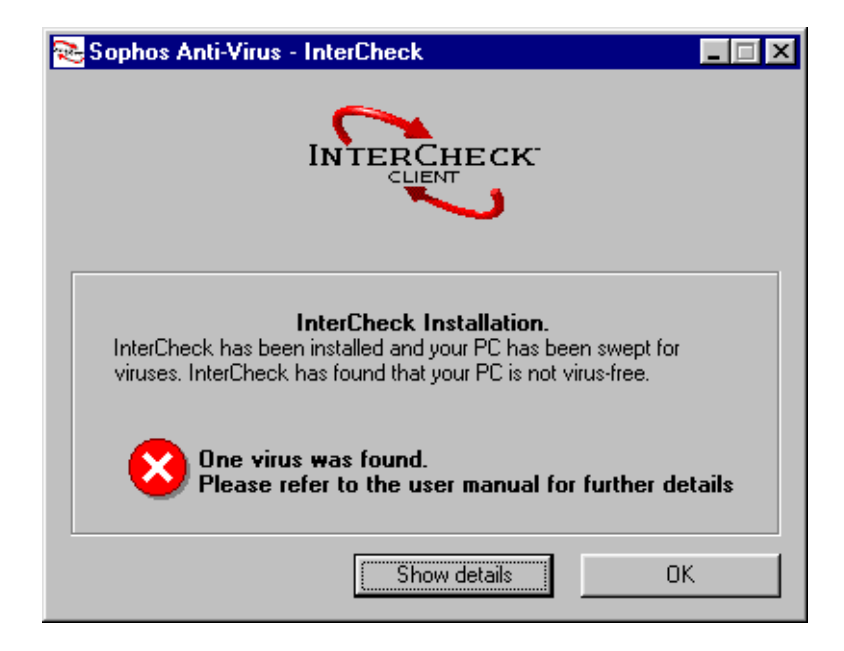

The user can see details by selecting Show details.

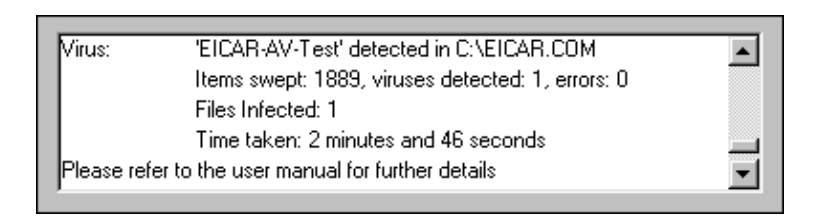

This opens the on-screen log, which shows the name of the virus, the file in which it was found, the number of items virus checked, number of viruses found or errors, and number of infected files.

## InterCheck in normal operation

Whenever the workstation is started, InterCheck will run and check critical programs.

If it finds a virus at startup, it will display a warning similar to that above.

If 'InterCheck Monitor' was selected during SWEEP installation, the InterCheck monitor becomes active and its icon is placed in the taskbar.

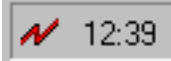

The monitor can be consulted for details of InterCheck activity (see 'Using the InterCheck monitor' below).

InterCheck checks each file as it is accessed, but the user sees no messages unless a virus is found.

## If a virus is found during normal operation

If a virus is found, access is denied and a warning appears, together with the name of the virus and the file in which it was found.

| Sophos InterCheck                                                                                        | × |
|----------------------------------------------------------------------------------------------------|---|
| Virus EICAR-AV-Test found in file<br>C:\EICAR.COM<br>Please refer to the user manual for further details |   |
| OK                                                                                                    |   |

## Using the InterCheck monitor

#### Starting the monitor

If enabled during installation, the monitor becomes active by default at Windows start-up.

To start the monitor at any other time (i.e. if it has been closed down): click *Start*, *Programs*, the *Sophos SWEEP* folder, and then *InterCheck Monitor*. While active, the InterCheck monitor can be displayed by double-clicking its icon.

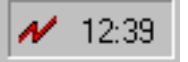

## The monitor display

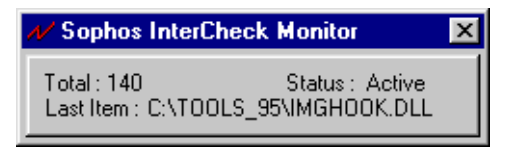

The monitor displays the total number of items filtered (i.e. checked against the list of authorised items), the status of the InterCheck client (active or inactive), and the name of the last item filtered.

## InterCheck monitor options

Click the upper left hand corner of the InterCheck monitor window title bar to display a list of options.

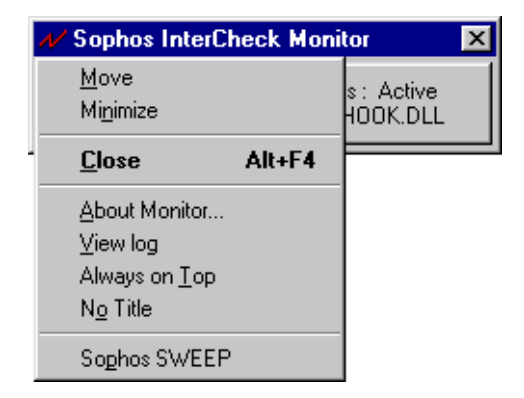

#### Move

If selected, the InterCheck monitor window can be moved anywhere on screen.

## Minimize

If selected, the InterCheck monitor window is minimized.

#### About Monitor

If selected, displays information about the InterCheck version etc.

#### View log

If selected, displays a log of files checked and any viruses found during the initial check at start-up.

#### Always on top

If selected, the monitor remains visible when other windows are opened.

#### No Title

If selected, the InterCheck monitor window title bar disappears. To restore the title bar, double-click inside the InterCheck monitor window.

#### Sophos SWEEP

If selected, this starts SWEEP for Windows 95.

#### Australia:

Doctor Disk Level 7 418A Elizabeth Street Surry Hills NSW 2010 Australia Email sales@drdisk.com.au http://www.drdisk.com.au/ Tel 02 9281 2099 · Fax 02 9281 9740 · Code +61 **Bahrain:** 

#### Danrain:

International Information Systems PO Box 3086 Flat 31, Building 123 Block 320 Exhibition Road Manama Bahrain Tel 293821, 292040 · Fax 293408 · Code +973

#### Belgium:

Software Marketing Group rue E. Van Ophemstraat 40 B-1180 Brussels Belgium Email pbuysse@netdirect.be Tel 02 376 57 42 · Fax 02 376 09 85 · Code +32 Brazil:

Datasafe Produtos de Informática e Serviços Ltda Rua Santa Justina, 336 Gr. 108 Itaim 04545-041 Sao Paolo SP Brazil Email datasafe@originet.com.br Tel 011 822 1129 · Fax 011 822 1129 · Code +55

#### Channel Islands:

Softek Services Ltd 20 Peter Street St Helier Jersey JE2 4SP Email sales@softek.co.uk http://www.softek.co.uk/ Tel 01534 811182 · Fax 01534 811183 · Code +44

#### Croatia:

Qubis d.o.o. Nova Cesta 1 10000 Zagreb Croatia Email qubis@zg.tel.hr Tel 01 391461 · Fax 01 391294 · Code +385

#### Denmark:

Lamb Soft & Hardware Lille Strandstraede 14 1254 Copenhagen K Denmark Email info@lamb-soft.dk http://www.lamb-soft.dk/ Tel 3393 4793 · Fax 3393 4793 · Code +45

#### Finland:

Oy Protect Data Ab

PĹ 21 FIN-00701 Helsinki Finland Email karlerik.heimonen@protectdata.fi http://www.protectdata.fi/ Tel 09 7525 2440 · Fax 09 7525 2210 · Code +358 **France:** Racal-Datacom S.A. 18 Rue Jules Saulnier 93206 Saint-Denis Cedex France Email infos@racal-datacom.fr Tel 01 49 33 58 00 · Fax 01 49 33 58 33 · Code +33 **Germany:** NoVIR DATA

Hochofenstrasse 19-21 23569 Lübeck Germany Email 100141.2044@compuserve.com Tel 0451 306 066 · Fax 0451 309 600 · Code +49

#### Racal-Datacom Limited Sun House 181 Des Voeux Road Central Hong Kong Email w\_chu@racal.com.hk Tel 28158633 · Fax 28158141 ·Code +852 Ireland: Renaissance Contingency Services Ltd. The Mews 15 Adelaide Street Dun Laoghaire Co Dublin Ireland Tel 01 280 9410 · Fax 01 280 8302 · Code +353 Italy: Telvox s.a.s Via F.lli Cairoli 4-6 40121 Bologna Italy Email telvox.teleinf@bologna.nettuno.it http://www.nettuno.it/fiera/telvox/telvox.htm Tel 051 252 784 · Fax 051 252 748 · Code +39 Japan Computer Systems Engineering Co. Ltd. 23-2 Maruyamacho Aletsusa Bldg. Shibuya-ku Tokyo 150-0044 Japan Email pws@cseltd.co.jp http://www.cseltd.co.jp/sweep/ Tel 03 3463 5633 · Fax 03 3496 7477 · Code +81 Malta Shireburn Co. Ltd. Carolina Court Guze Cali Street Ta'Xbiex, Msd 14 Malta Email info@shireburn.com http://www.shireburn.com/ Tel 319977 · Fax 319528 · Code +356 Netherlands: CRYPSYS Data Security P.O. Box 542 4200 AM Gorinchem The Netherlands Email info@crypsys.nl http://www.crypsys.nl/ Tel 0183 62 44 44 · Fax 0183 62 28 48 ·Code +31 Forum Data Security WG Plein 202 1054 SE Amsterdam The Netherlands Email info@forum-ds.nl http://www.forum-ds.nl/ Tel 20 685 3486 · Fax 20 612 9702 · Code +31 New Zealand: Wang New Zealand Ltd P O Box 6648 Wellington New Zealand Email sophos@wang.co.nz Tel 04 382 0100 · Fax 04 385 6067 · Code +64 Norway: Protect Data Norge AS Brobekkveien 80 0583 Oslo Norway Email pdn@protect.no http://www.protect.no/ Tel 022 071500 · Fax 022 071501 · Code +47 Poland: Safe Computing Ltd.

Hong Kong:

Safe Computing Ltd. ul. Targowa 34 03-733 Warszawa Poland Email info@safecomp.com http://www.safecomp.com/ Tel 022 6198956 · Fax 022 6700756 · Code +48

#### Portugal:

Década Informática s.a. Apt. 7558 Estr. Lisboa/Sintra, Km 2.2 2720 Alfragide Portugal Email amandio.sousa@decada.mailpac.pt Tel 01 471 2045 · Fax 01 471 2191 · Code +351 Singapore: Racal Electronics (S) Pte. Ltd. 26 Ayer Rajah Crescent #04-06/07 Singapore 139944 Email sales@racal.com.sg http://www.racal.com.sg/ Tel 779 2200 · Fax 778 5400 · Code +65 Slovakia: Protect Data Slovakia Kukolova 1 831 07 Bratislava Slovak Republic Email protectd@ba.sanet.sk Tel 07 541 1527 · Fax 07 541 2210 · Code +421 Slovenia Sophos d.o.o. Zwittrova 20 8000 Novo mesto Slovenia Email slovenia@sophos.com Tel 068 322977 · Fax 068 322975 · Code +386 Spain Sinutec Data Security Consulting S.L. Traversera de Gracia 54-56 Entlo. 3 y 4 08006 Barcelona NIF B-60062502 Spain Émail sinutec@ysi.es http://www.sinutec.com/ Tel 3-414.49.19 · Fax 3-202.14.25 · Code +34 Sweden Protect Datasäkerhet AB Humlegardsgatan 20, 2tr Box 5376 102 49 Stockholm Sweden Email info@protect-data.se http://www.protect-data.se/ Tel 08 459 54 00 · Fax 08 459 54 10 · Code +46 Switzerland: Performance System Software SA Rue Jean-Pelletier 6 1225 Chene-Bourg Geneva Switzerland Email jlt@pss.ch http://www.pss.ch/ Tel 022 860 1030 · Fax 022 349 4775 · Code +41 Turkey Logic Bilgisayer Ltd Esentepe Cad. Techno Centre 10/2 Mecidiyekoy Istanbul Turkey Tel 0212 212 3664 · Fax 0212 212 3669 · Code +90 United States of America: ACT 7908 Cin-Day Rd, Suite W West Chester Ohio 45069 USA Email farrell@altcomp.com http://www.altcomp.com/ Tel 513 755 1957 · Fax 513 755 1958 · Code +1 Uruguay: Datasec Patria 716 Montevideo 11300

Sophos Plc • The Pentagon • Abingdon Science Park • Abingdon • OX14 3YP • England • Tel 01235 559933 • Fax 01235 559935 Sophos Plc • 2, Place de la Défense • BP 240 • 92053 Paris la Défense • France • Tel 01 46 92 24 42 • Fax 01 46 92 24 00 Sophos GmbH • Am Hahnenbusch 21 • D-55268 Nieder-Olm • Germany • Tel 06136 91193 • Fax 06136 911940 Sophos Inc • 18 Commerce Way • Woburn • MA 01801 • USA • Tel 781 932 0222 • Fax 781 932 0251 Email sales@sophos.com • http://www.sophos.com/

Uruguay

Tel 02 7115878 · Fax 02 7115894 · Code +598